# My ライブラリ操作手順

「My ライブラリ」操作手順

「My ライブラリ」では、以下の機能をご利用いただけます。利用には貸出カードの番号とパス ワードの入力が必要です。

「My ライブラリ」ログイン手順
 借りている資料の確認
 予約した資料の確認・変更・取消
 予約かごに入れた資料の確認
 My 本棚の設定
 利用者情報設定手順

「My ライブラリ」ログイン手順

「My ライブラリ」ボタンの上にカーソルを合わせると、ボタンが表示されます。
 「My ライブラリへ」の上にカーソルを合わせ、クリックします。

| 福岡市総合図書館                                                                          | <u> 漢字</u>   ひらがな   English   ログイン |
|-----------------------------------------------------------------------------------|------------------------------------|
| 図書館ホーム 資料検索                                                                       | 資料紹介 利用案内 Myライブラリ リンク集             |
| 開館日カレンダー                                                                          |                                    |
| 10日内<br>他を見る<br>9月                                                                | キーワードで検索ができます<br>タイトル、著者名など 検索 Q   |
| 日     月     火     水     木     金     土       1     2     3     4     5     6     7 | <ul> <li></li></ul>                |

認証(ログイン)していない場合は、「My ライブラリ」画面に入る前に「認証」画面が開きます。ログイン中の場合は「My ライブラリ」画面が開きます。
 (認証していない場合)「認証」画面で、貸出カードの番号と登録したパスワードを入力し、「ログイン」ボタンをクリックします。

| 認証      |      |
|---------|------|
| 貸出力ード番号 |      |
| パスワード   |      |
|         | ログイン |

・「貸出カード番号」

貸出カードの番号(半角数字10ケタ)を入力します。

・「パスワード」

あらかじめ登録していただいた、本人確認のためのパスワード(半角英数字4文字以上)を入 力します。

なお、「My ライブラリ」へは、「資料の検索」画面からもリンクしています。

| 図書館ホーム            | 資料検索              | 資料紹介  | 利用案内 | Myライブラ  | u) u         | リンク集                         |               |
|-------------------|-------------------|-------|------|---------|--------------|------------------------------|---------------|
|                   |                   |       | /    |         |              | タイトル、著者名                     | など検索          |
| □9、詳細蔵書           | <b></b><br>長<br>索 |       |      | ジャンル検索・ | <u> 典拠検索</u> | 結果の表示方                       | 法             |
| 1箇所以上入力し、<br>タイトル | 検索】ボタンを押して        | ください。 | を含む  | ・ かつ    | ~            | <b>対象資料</b><br>☑ 図書<br>☑ 視聴覚 | ☑ 逐次刊行 ☑ 電子媒体 |

#### 福岡市総合図書館

3. 「My ライブラリ」画面が表示されます。

| 福岡市総合図書館                                                                   | ようこそ「9199999914」さん   <u>ログアウト</u><br>前回ログイン日時:2024/09/16 13:18:30   パス? | フード変更日時:2024/09/13 09:48:53                                                                                                 |
|----------------------------------------------------------------------------|-------------------------------------------------------------------------|----------------------------------------------------------------------------------------------------|
| 図書館ホーム 資料検索 資料紹介                                                           | 利用案内 Myライブラリ                                                            | リンク集                                                                                                    |
| Myライブラリ Myライブラリでは、図書 9199999914さんのライブラリ                                    | 館の本の利用状況をまとめて確認することができます。                                               | タイトル、著者名など 検索<br>▲ 利用者情報 設定□<br>E-mail1:<br>[]<br>F-mail2:                                                                  |
| 借りている資料<br>現在、借受中の資料です。 2冊                                                 | 予約した資料<br>予約状況を確認できます。 10冊                                              | []<br>登録完了メール配信先:<br>配信状態 停止                                                                                                |
| <ul> <li>予約かご</li> <li>予約かごに入れた資料を確認できま</li> <li>の冊</li> <li>す。</li> </ul> | 電子書籍サービス<br>電子書籍サービスの利用状況を確認で<br>きます。                                   | 予約関連メール配信先:         配信状態         予約毎に個別           選択         SDI配信先:                                                        |
| 9199999914さんが作成した本棚一覧                                                      |                                                                         | 配信状態 SDI設定で個別<br>に選択<br>メールマガジン配信先:<br>配信状態 停止                                                                              |
| (物) 「新設備 1000000000000000000000000000000000000                             |                                                                         | 貸出通知:       配信状態 停止         返却期限通知:       配信状態 停止         予約受取館:       後合図         予約連絡方法:       不要         電話連絡先:       自宅 |
|                                                                            |                                                                         | =で<br>読書チャレンジ:<br>チャレンジしない<br>パスワード:<br>変更<br>SDI 設定□                                                                       |

## 借りている資料の確認

1. 「My ライブラリ」画面で「借りている資料」ボタンをクリックしてください。 ボタン上には現在借りている資料の冊数が表示されています。

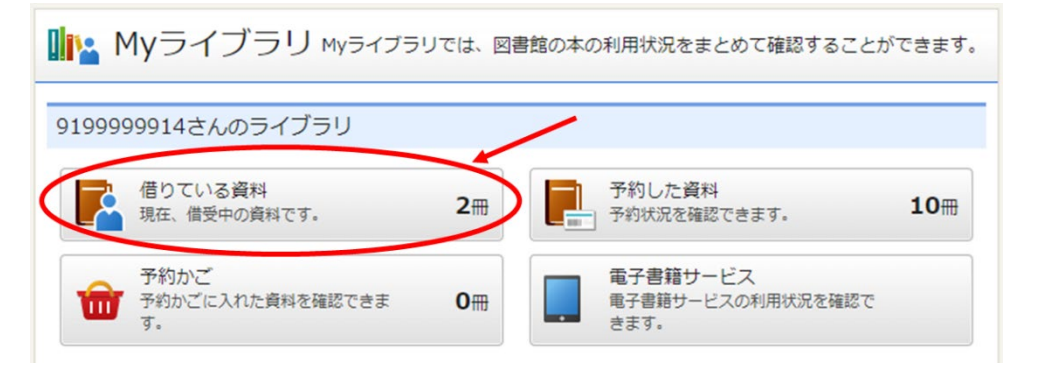

2. 「貸出状況一覧」画面が開きます。現在借りている資料のタイトル、貸出日、返却予定日、 次の方の予約の有無などが表示されます。

| 貸出状況一覧                                                                    |                |
|---------------------------------------------------------------------------|----------------|
|                                                                           | ダウンロード         |
|                                                                           | 1 ~ 2 件 (全2 件) |
| 全選択 全解除 貸出延長                                                              | 10件 🗸 再表示      |
| 1<br>まなの本棚<br>声田 愛菜/著 小学館 2019.7 019.9<br>貸出日:2024/09/12 返却予定日:2024/09/26 |                |
| 2                                                                         |                |
| 全選択(全解除)(貸出延長                                                             | 10件 🗸 再表示      |
|                                                                           | 1 ~ 2 件(全2 件)  |

## 貸出状況一覧

| 予約有   | 表示されている場合は次の方の予約が入っています。           |
|-------|------------------------------------|
| 延滞    | 返却予定日を過ぎている場合に表示されます。なお、延滞している資料が  |
|       | ある場合はインターネットで他の資料の予約申込をおこなっても、受け付  |
|       | けられない場合がありますのでご注意ください。             |
| タイトル  | 貸出中の資料名が表示されます。クリックすると、「貸出状況詳細」画面が |
|       | 表示されます。※1                          |
| 貸出日   | 貸出をおこなった日が表示されます。                  |
| 返却予定日 | 返却予定日が表示されます(貸出日の2週間後です)。          |

## ※1 貸出状況詳細

この画面では、貸出館(借りた館)、返却予定日などを確認できます。

| 貸出状況詳細                         |                    |             |  |
|--------------------------------|--------------------|-------------|--|
| ▲ 前へ                           | 2 件中、 1 件目         | <u>次へ</u> ► |  |
| 資料概要                           |                    |             |  |
| <u>まなの本棚</u><br>声田 愛菜/<br>貸出詳細 | 著 小学館 2019.7 019.9 |             |  |
| 予約                             |                    |             |  |
| 注意                             |                    |             |  |
| 貸出日                            | 2024/09/12         |             |  |
| 貸出館                            | 総合図/貸返C            |             |  |
| 返却予定日                          | 2024/09/26         |             |  |
| 付録                             | 付録なし               |             |  |
| 資料コード                          | 7801803045         |             |  |
|                                |                    |             |  |

#### 予約した資料の確認・変更・取消

1. 「My ライブラリ」画面で「予約した資料」ボタンをクリックしてください。

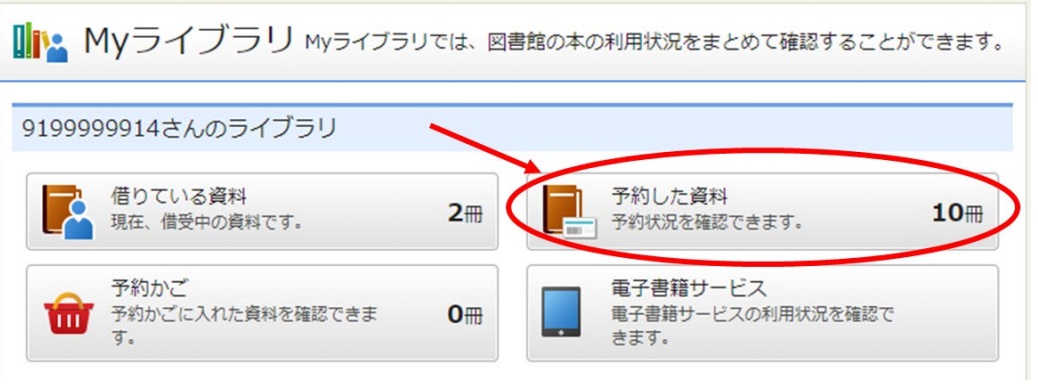

ボタン上には現在予約している資料の冊数が表示されています。

2. 「予約状況一覧」画面が開きます。予約している資料のタイトル、予約日、受取館などが表示されます。

タイトルをクリックすると、「予約状況詳細」画面が表示されます。

| 予約状況一覧                                                                                          |                 |
|-------------------------------------------------------------------------------------------------|-----------------|
| 有効予約一覧                                                                                          | 取消済予約一覧         |
|                                                                                                 | 1 ~ 10 件(全10 件) |
| グループ化                                                                                           | 10件 🗸 再表示       |
| <b>貸出可能</b><br>■<br>■<br>■<br>■<br>■<br>■<br>■<br>■<br>■                                        |                 |
| PXリカは日本の消費税を許さない     ボンドン・2014.1 332.107     学約日:2024/08/07 受取館:総合図     確保期限切れ 2024/08/07       |                 |
| <u>第出回修</u><br>■<br>■                                                                           |                 |
| 注出回診<br>アニメ業界で働く<br>小杉 眞紀/著 べりかん社 2021.11 778.77<br>予約日:2024/08/09 受取館:総合図<br>確保期限切れ 2024/08/09 |                 |

| タイトル  | 予約した資料名が表示されます。               |                              |  |  |
|-------|-------------------------------|------------------------------|--|--|
|       | クリックすると、 「予約状況詳細」画面が表示されます。※2 |                              |  |  |
| 予約日   | 予約申込が受                        | 受理された日が表示されます。               |  |  |
| 受取館   | 予約申込の際                        | 祭に指定した受取館が表示されます。            |  |  |
| 予約申込  | 予約受付処理                        | 里中の状態です。                     |  |  |
| 資料の状態 | 返却待ち                          | 予約した資料が貸出中もしくは確保される前の状態です。   |  |  |
|       | (〇位)                          | 併せて、予約待ち順位が表示されます。予約申込時の順位と  |  |  |
|       |                               | 異なる場合や予約待ちの途中で順位が変動する場合がありま  |  |  |
|       |                               | す。                           |  |  |
|       |                               | 順位はあくまで目安としてお考えください。         |  |  |
|       | 他館確保                          | 受取館以外で資料が確保された状態です。          |  |  |
|       | 搬送中                           | 他館確保された資料を受取館へ搬送中です。         |  |  |
|       | 貸出可能                          | 予約した資料が受取館で確保され、貸出が可能となった状態  |  |  |
|       |                               | です。表紙画像の上部にポップアップが表示されます。受取可 |  |  |
|       |                               | 能日となった日が表示されます。              |  |  |
|       | 確保期限切                         | 予約した資料の確保期限が切れた状態です。         |  |  |
|       | れ                             |                              |  |  |
|       | 取消                            | 予約の取消処理が完了した状態です。            |  |  |
|       |                               | ※取消処理後1年間表示されます。             |  |  |

### ※2 予約状況詳細

この画面では、(確保後であれば)確保された資料の資料コード、連絡方法、連絡日などを確認 できます。

| 予約状況詳細                              |                                              |    |
|-------------------------------------|----------------------------------------------|----|
| ◀ 前へ                                | 10 件中、1 件目 次                                 | ^► |
| 資料概要                                |                                              |    |
| グローバリ・<br>ダニ・ロド       図書       予約詳細 | <u>ゼーション・パラドクス</u><br>リック/著 白水社 2014.1 333.6 |    |
|                                     |                                              |    |
| 予約日                                 | 2024/08/07                                   |    |
| 予約種別                                | 通常予約                                         |    |
| 状態                                  | 貸出可能                                         |    |
| 有効期限日                               | 2027/05/03                                   |    |
| 利用可能日                               | 2024/08/07                                   |    |
| 資料コード                               | 1012650030                                   |    |
| 取置期限日                               |                                              |    |
| 受取館                                 | 総合図 / 貸返C                                    |    |
| 連絡方法                                | 電話                                           |    |
| 連絡日                                 |                                              |    |
|                                     |                                              |    |

3. 「予約状況詳細」画面では、予約した資料が「予約申込」または「返却待ち」の状態であれば、 この画面から予約内容の変更(受取館の変更)や、予約の取消をおこなうことができます。

| 予約状況詳細                                  |                                         |             |  |  |
|-----------------------------------------|-----------------------------------------|-------------|--|--|
| ▲ 前へ                                    | 10 件中、 10 件目                            | <u>次へ</u> ► |  |  |
| 資料概要                                    |                                         |             |  |  |
| NEW<br>温暖化に負い<br>ソーア・ハン<br>予約詳細<br>予約詳細 | <u>ナない生き物たち</u><br>ンソン/著 白揚社 2024.3 468 |             |  |  |
| 予約日                                     | 2024/09/12                              |             |  |  |
|                                         | 通常予約                                    |             |  |  |
| 状態                                      | 確保待ち (2位)                               |             |  |  |
| 有効期限日                                   | 9999/12/31                              |             |  |  |
| 利用可能日                                   |                                         |             |  |  |
| 資料コード                                   |                                         |             |  |  |
| 取置期限日                                   |                                         |             |  |  |
| 受取館                                     | 総合図                                     |             |  |  |
| 連絡方法                                    | 不要                                      |             |  |  |
| 連絡日                                     |                                         |             |  |  |

※予約資料の受取館を変更する方法について、詳しくは「予約受取館の変更」をご覧ください。 ※予約の取消について、詳しくは「予約の取消手順」をご覧ください。

### 予約かごに入れた資料の確認

1. 「My ライブラリ」画面で「予約かご」ボタンをクリックしてください。 ボタン上には現在予約かごに入れている資料の冊数が表示されています。

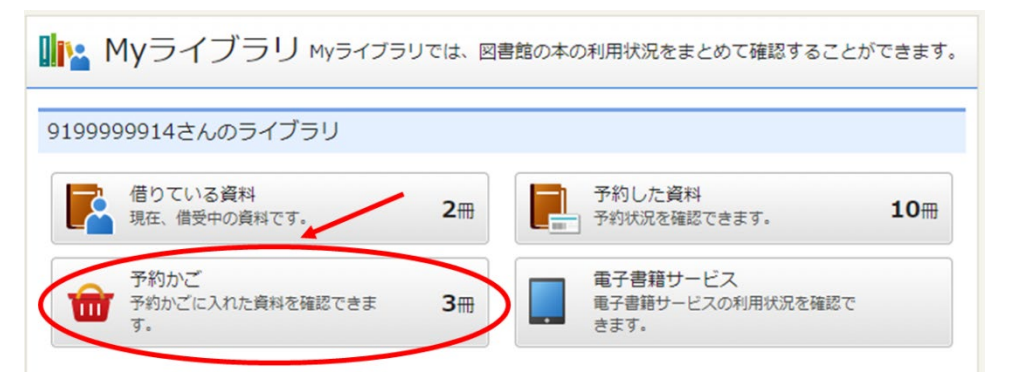

「予約かご」画面が開きます。予約待ちの状態の資料が表示されます。
 タイトルをクリックすると、資料詳細画面が表示されます。

| 予約かご                                                 |                                        |     |
|------------------------------------------------------|----------------------------------------|-----|
| 該当件数は3件です。                                           |                                        |     |
| 予約受取館                                                | 総合図  く                                 |     |
| 予約連絡方法                                               | 不要 ▼                                   |     |
| 予約有効期限                                               | 9999/12/31                             |     |
| 全選択 全解除                                              |                                        |     |
| □ 1<br><i>■</i> ■<br><b>頂を目指し</b><br>石川 祐希/          | ∠て<br>著 徳間書店 2024.6 783.2              | 貸出中 |
| 2      2      A     方野 宗治                            | <u>D社会学</u><br>著 扶桑社 2024.5 783.7      | 貸出中 |
| 3<br>3<br>※<br>第<br>第<br>着の料<br>で<br>ジュー・<br>- 780.4 | Ĕ<br>サイド/[著] ディスカヴァー・トゥエンティワン 2024.6 - | 貸出中 |
| 全選択全解除                                               |                                        |     |
| 通常                                                   | 予約 まとめて予約 いずれか予約                       |     |

※予約かごに入れた資料の予約手順については、予約のヘルプをご覧ください。

My 本棚の設定

「My 本棚」では、これから読みたいと思った資料やこれまでに読んだことがある資料を、自分だけのブックリストとして保存できます。

(a)本棚の作成方法 (b)本棚に入れる資料の登録方法

- (a). 本棚の作成方法
- 1. 「My ライブラリ」画面で、「棚作成」ボタンをクリックします。

| 919999914さんが作成した本棚一覧 |
|----------------------|
| 穆作成                  |
|                      |
| §当するリストが存在しません。      |
| 根於作成                 |
|                      |

2. 「本棚作成」画面の文字入力欄にカーソルを置いた後、作成したい本棚名を入力します。 入力が終わったら、「登録」ボタンをクリックしてください。

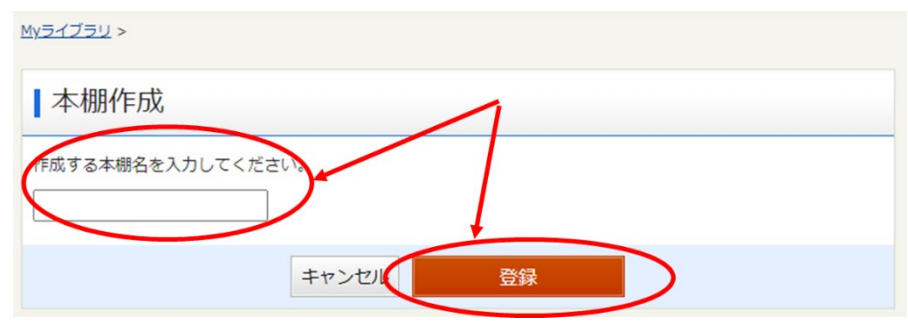

 「本棚作成確認」画面が表示されます。入力した本棚名が正しく表示されていれば「登録」 ボタンをクリックしてください。修正したい場合は「キャンセル」ボタンをクリックすると、 「本棚作成」画面に戻ります。

| <u> Myライブラリ</u> >           |       |    |   |
|-----------------------------|-------|----|---|
| 本棚作成                        |       |    |   |
| 作成する本棚名を入力してくだ<br>何度でも読みたい本 | さい。   |    |   |
|                             | キャンセル | 登録 | ) |

登録が完了すると、「My ライブラリ」画面に戻ります。ページの上部に「本棚を作成しました。」のメッセージが表示され、本棚一覧に先ほど登録した本棚が追加されます。
 本棚の削除、名称変更はこの画面上からおこなうことができます。

| 本棚を作成しました。 | <u> Myライブラリ</u> >              |          |                                       |         |
|------------|--------------------------------|----------|---------------------------------------|---------|
|            | 🏬 Myライブラリ พyラィブラリで             | は、図書館の本の | 利用状況をまとめて確認すること                       | ができます。  |
|            | 9199999914さんのライブラリ             |          |                                       |         |
|            | 借りている資料<br>現在、借受中の資料です。        | 2冊       | 予約した資料<br>予約状況を確認できます。                | 10冊     |
|            | 予約かご<br>予約かごに入れた資料を確認できま<br>す。 | 6冊       | 電子書籍サービス<br>電子書籍サービスの利用状況を確認で<br>きます。 |         |
|            | 9199999914さんが作成した本棚一覧          |          |                                       |         |
|            |                                |          | $1 \sim 1$                            | 件(全1件)  |
|            | 全選択 全解除 棚作成 亶 削除               |          | 本棚名 ♥ 降順♥ 10件                         | ▼再表示    |
|            | □ 1                            |          | o⊞                                    | 名称变更    |
|            | 全 違択 全解除 棚作成 盲 削除              |          | 本棚名 ♥ 降順♥ 10件                         | ▼再表示    |
|            |                                |          | $1 \sim 1$                            | 件(全1 件) |

## (b). 本棚に入れる資料の登録方法

1. 「蔵書検索」画面で、資料の検索をおこないます。

| 福岡市総合図                                           | 図書館                              |              | ようこそ 「9199999914<br>前回ログイン日時:2024/ | 4J さん   <u>ログアウト</u><br>/09/16 13:18:30   パ | スワー    |
|--------------------------------------------------|----------------------------------|--------------|------------------------------------|---------------------------------------------|--------|
| 図書館ホーム                                           | 資料検索                             | 資料紹介         | 利用案内                               | Myライブラリ                                     |        |
| 〔3.詳細蔵書                                          | <b>雪検索</b>                       |              |                                    | <u>ジャンル検索 ・ 典拠</u>                          | 検索     |
| 1箇所以上入力し、【                                       | 検索】ボタンを押して                       | ください。        |                                    |                                             |        |
| タイトル                                             | <ul> <li>おおたにしょ</li> </ul>       | 3~11         | を含む        を含む                     | かつ                                          | ~<br>~ |
| 一般件名                                             | <ul> <li>✓</li> <li>✓</li> </ul> |              | を含む                                | ) // · · · · · · · · · · · · · · · · · ·    | •      |
| <ul><li>出版者</li><li>補足項目</li><li>単独では様</li></ul> | <b></b><br>续索できません。              |              | を含む <b></b> ▼                      |                                             |        |
| 状態                                               | □新着資料のる                          | <del>7</del> |                                    |                                             |        |
| 出版年<br>(西暦4桁半角数字)                                |                                  | 年~           | 年                                  |                                             |        |
| 巻次/巻号                                            |                                  | ~            |                                    |                                             |        |
|                                                  | +て検索すること(+で=)                    | ======       |                                    |                                             |        |
| ISBN                                             |                                  | : o. C/V0    |                                    | ]                                           |        |
| 別置記号                                             | 請求記号1                            | 請            | 求記号 2                              | 請求記号 3                                      |        |
|                                                  | リセッ                              | (ト 指)        | 定館で探す                              |                                             |        |

2. 「検索結果一覧」画面で、本棚に登録したい資料にチェックを入れ、「本棚」へ」ボタンをクリックします。

| 図書館ホーム                                                                                                    | 資料検索        | 資料紹介                                                                                                  | 利用案内                        | Myライブラリ               | リンク集                      | -                 |
|----------------------------------------------------------------------------------------------------|-------------|----------------------------------------------------------------------------------------------------|-----------------------------|-----------------------|---------------------------|-------------------|
| 詳細蔵書検索 >                                                                                                   |             |                                                                                                    |                             |                       | タイトル、著                    | 者名など検索            |
| 絞り込みキー                                                                                                    |             | Q 検索結果-                                                                                               | 覧                           | ▶ 詳細                  | <u>田蔵書検索</u> ▶ <u>ジャン</u> | 小検索 ▶ 典拠検索        |
| + 資料形態                                                                                                    | 杨           | <b>漆条件</b> タイトル:おおた                                                                                   | こにしょうへい                     |                       | 1.T                       | ライト: ON OFF       |
| <ul> <li><u>内容・強誌 (47)</u></li> <li>豊誌・図書 (18)</li> <li>内容・図書 (4)</li> </ul>                               |             | <u>条件を残して検索画面へ</u><br>01<br>全選択 全解除 (山本根                                                              | 1~1<br>調へ <b>壷</b> 予約かごへ    | 0件(全69件) ◀ <u>前</u> ∧ | 1234                      | <u>5 6 7 次へ</u> ► |
| <ul> <li>★ 香香</li> <li>▶ 四壺 銜(3)</li> <li>▶ ジェイ・パリス(2)</li> <li>▶ ジェフ・フレッチャー</li> <li>▶ 夕力大丸(2)</li> </ul> | (2)         | 11<br>大谷翔平<br>内野 赤治.                                                                                  | <u>の社会学</u><br>/著 扶桑社 2024. | 5 783.7               |                           | 〔寶出中〕             |
| ▶ <u>關 麻衣子 (2)</u><br><u>も</u> :<br>+ 出版者                                                                  | <u>っと見る</u> | 2<br>を<br>2<br>2<br>2<br>2<br>3<br>2<br>3<br>3<br>3<br>3<br>3<br>3<br>3<br>3<br>3<br>3<br>3<br>3<br>3 | -<br>キム/著 カンゼン・             | 2024.4 783.7          |                           | 賃出中               |

または、希望する資料のタイトルをクリックすると、「資料詳細」画面が開きますので、「本棚へ」 ボタンをクリックします。

| Q 資料詳細                    | ▶ <u>詳細蔵書検索</u>             | ▶ ジャンル検索 ▶ 典拠検索 |
|---------------------------|-----------------------------|-----------------|
| 検索条件 タイトル:おおたにし           | ようへい                        | ハイライト: ON OFF   |
|                           | <u>一覧へ戻る</u><br>69 件中、 2 件目 | 次△▶             |
| 大谷翔平 シェレル・キム              | /著 カンゼン 2024.4 783.7        | 賃出中             |
| 図 書<br>SDI <b>金</b> 予約かごへ |                             | 本棚へ             |

認証(ログイン)していない場合は、「My ライブラリ」画面に入る前に「認証」画面が開きます。ログイン中の場合は「My ライブラリ」画面が開きます。
 (認証していない場合)「認証」画面で、貸出カードの番号と登録したパスワードを入力し、「ログイン」ボタンをクリックします。

| 認証      |      |
|---------|------|
| 貸出力ード番号 |      |
| パスワード   |      |
|         | ログイン |

・「貸出カード番号」

貸出カードの番号(半角数字10ケタ)を入力します。

・「パスワード」

あらかじめ登録していただいた、本人確認のためのパスワード(半角数字4文字以上)を入力します。

4. 「本棚選択」画面が開きます。希望する本棚を選択後、「選択確定」ボタンをクリックします。

| <u>詳細蔵書検索</u> > <u>検索結果一覧</u> > |       |        |                |
|---------------------------------|-------|--------|----------------|
| ▲棚選択                            |       |        |                |
| ○ 新規作成 本棚名                      |       |        | 1 ~ 1 件 (全1 件) |
|                                 |       | 本棚名  ✔ | 順♥ 10件♥ 再表示    |
| 回回度でも読みたい本                      |       |        | o⊞             |
|                                 | キャンセル | 選択確定   |                |

なお、本棚を登録していない場合は、「新規作成 本棚名」右のテキストボックスに本棚名を入 力し、「選択確定」ボタンをクリックします。

| 本棚選択       |       |      |  |
|------------|-------|------|--|
| ○ 新規作成 本棚名 |       |      |  |
|            | キャンセル | 選択確定 |  |

5. 「本棚選択確認」画面が開きます。良ければ「選択確定」ボタンをクリックしてください。

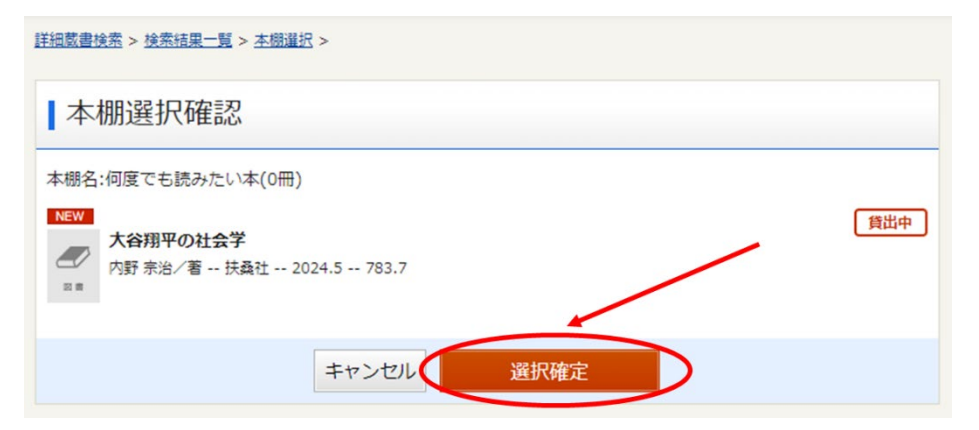

6. 「本棚資料登録結果」画面が開きます。本棚への資料登録は完了です。

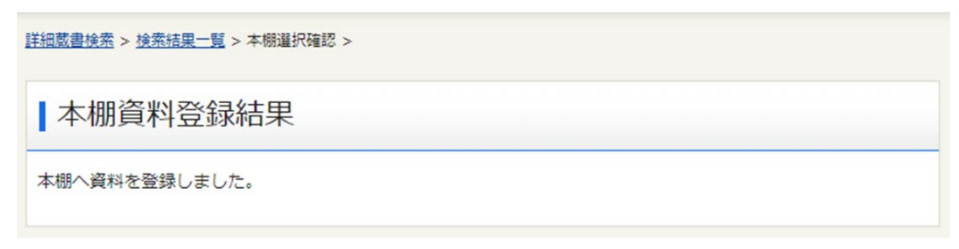

## 利用者情報設定手順

1. 「My ライブラリ」画面の右側にある「利用者情報」欄上部の「設定」ボタンをクリックしてく ださい。

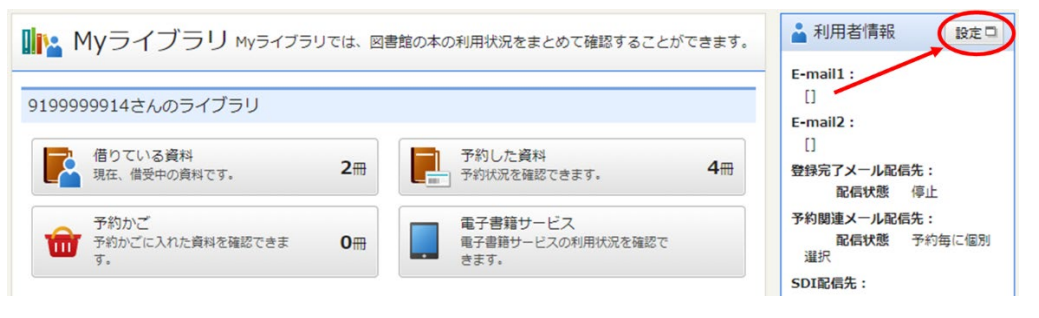

- 2. 「利用者情報変更」画面からは以下の設定ができます。
  - ・メールアドレスの登録・変更
  - ・メールサービスの配信先選択や配信の有無
  - ・予約受取館・連絡方法の設定

## 設定を登録・変更した場合は、「更新」ボタンをクリックしてください。

| E-mail1    | PC V                             |
|------------|----------------------------------|
| E-mail2    | PC V                             |
| 登録完了メール配信先 | □ PC □ 携帯 <b>配信状態</b> ○配信 ⑧停止    |
| 予約関連メール配信先 | □ PC □ 携帯 配信状態 予約毎に個別選択          |
| SDI        | □ PC □ 携帯 配信状態 SDI設定で個別に選択       |
| メールマガジン    | □ PC □ 携帯   配價状態 ○配信 ⑧停止         |
| 貸出通知       | □ PC □ 携帯   配信状態 ○配信 ⑧停止         |
| 返却期限通知     | □ PC □ 携帯 配信状態 ○配信 ⑧停止 1日前 ✔     |
| 予約受取館      | 総合図 🗸                            |
| 予約連絡方法     | 不要                               |
| 電話連絡先      | 自宅▼                              |
| 読書チャレンジ    | ●チャレンジしない○チャレンジする                |
| 目標期間       | 設定単位 ⑧年度 〇月                      |
| 目標冊数       |                                  |
| 年度毎月別貸出数   | <ul> <li>●表示しない ○表示する</li> </ul> |